## **KDETools Zimbra Converter**

## Working Guide - Easy Steps to Migrate Zimbra Mailbox to Outlook, Office 365, Exchange Live | Gmail | IMAP Mail server

Check step by step procedure to Convert multiples users from Zimbra to Outlook | Office 365 | Exchange server | Gmail | G-suite type. Download and install (Installation Guide) the **KDETools Zimbra Converter (All in One) Software** in the local machine.

**Steps:1-** After that launch the Zimbra Converter software and click on the Get Demo button. **If you have purchased a license key then activate the full version without any limitation** 

Steps: 2- There are two option for Zimbra Converter -

1 - Click on "Open TGZ" button to browse Multiple TGZ files2- Click "Zimbra Webmail" button to Enter the "Zimbra Server" Details to Login accounts

| KdeTools Zimbra Converter : Version | 13.0                                                  | – 🗆 X                |
|-------------------------------------|-------------------------------------------------------|----------------------|
| File Help                           |                                                       |                      |
| Open TGZ                            | Export Now Office365 Exchange Gmail Registration KDET | ools<br>ra Converter |
| Mail Fold                           | From Subject                                          | Date                 |
| Click on Open button to Add "Bulk Z | Cimbra TGZ" files.                                    |                      |
|                                     | From :       Date :        Subject :                  |                      |
| Mails                               |                                                       |                      |
| Contacts                            |                                                       |                      |
| Calendar                            |                                                       |                      |
| Tasks                               |                                                       |                      |
| Notes                               |                                                       |                      |
| Journal                             |                                                       |                      |
|                                     | Please wait                                           |                      |

**Steps: 3-** There are available THREE Browsing Options to "Load Single or Multiple Bulk Zimbra TGZ file,

- Add File(s):You can click on Add option to browse .Tgz file into the software.
- **Add Folder**: Select Add Folders option to "Load multiple .Tgz" files with folder.
- Add Extracted Folder: click on Extracted option to Browse Extracted
  Multiple TGZ folders

Note: For Bulk Migration, you can load multiple tgz file at once.

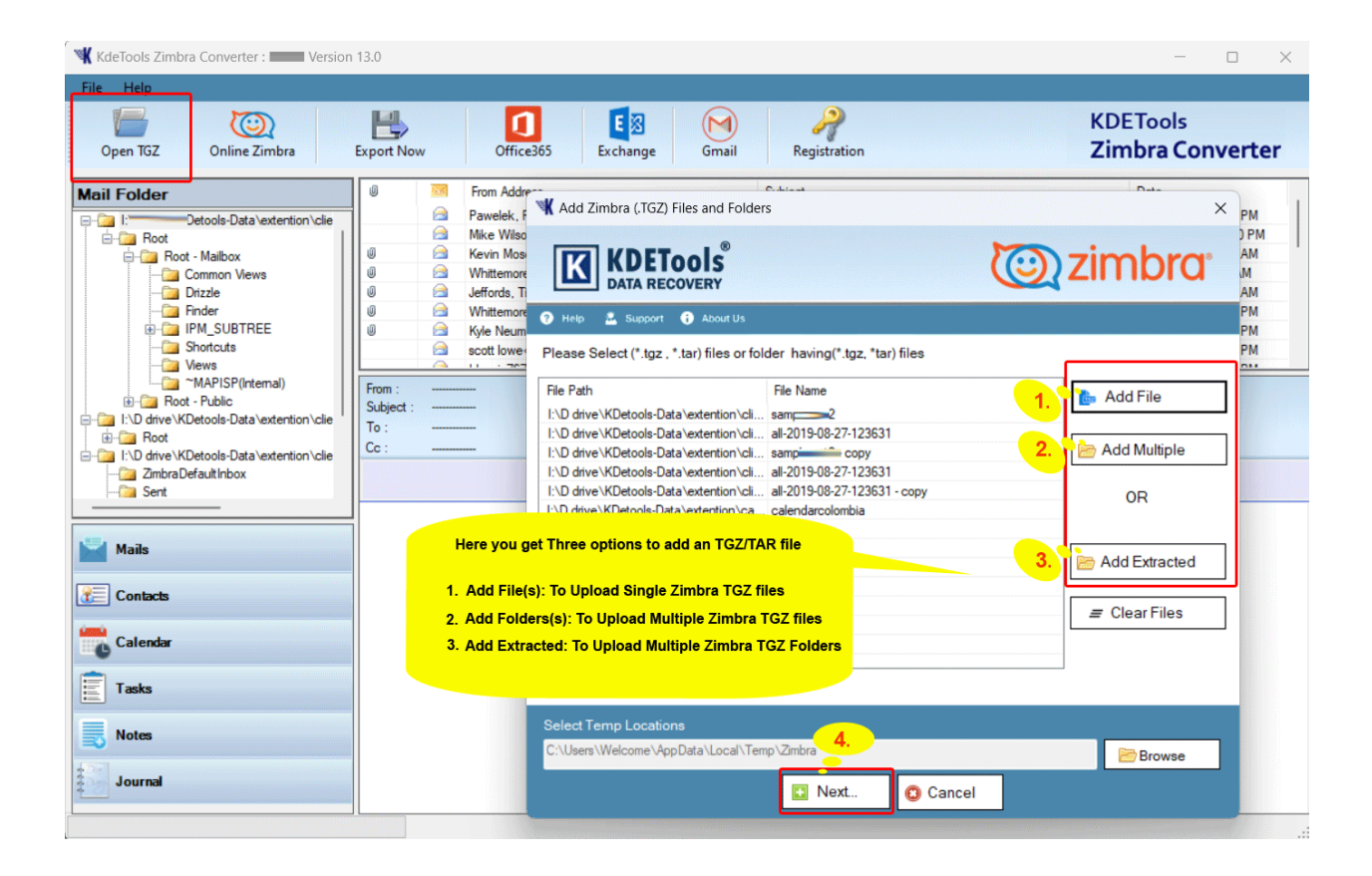

**Steps:4-** Complete Preview of all Zimbra TGZ emails including these items: [ **Inbox, Attachments, Briefcase, Calendar, Contacts, Folders**]. Now Click on Next... Export button

| KdeTools Zimbra Converter : Version 13.0 - 🗆 X                                                                                                    |                                                                                                    |                                                                                                    |  |  |  |  |
|----------------------------------------------------------------------------------------------------|----------------------------------------------------------------------------------------------------|----------------------------------------------------------------------------------------------------|--|--|--|--|
| File Help                                                                                                    |                                                                                                    |                                                                                                    |  |  |  |  |
| Open TGZ                                                                                                    | Export Now Office365                                                                                                    | KDETools<br>Zimbra Converter                                                                                                    |  |  |  |  |
| Mail Folder<br>Large Messages<br>Pead<br>Pead<br>Jurk Emal<br>Notes<br>Conflicts<br>Conflicts<br>Conflicts<br>Server Failures<br>Server Failures<br>Server Failures<br>Contacts<br>Contacts | Image: Subject    Subject      Image: Subject    And quarter car mileage reporting - due May 3      Image: Subject    And quarter car mileage reporting - due May 3      Image: Subject    ABS Trained Personnel      Image: Subject    ABS Trained Personnel      Image: Subject    ABS Trained Personnel      Image: Subject    ABS Trained Personnel      Image: Subject    ABS Trained Personnel      Image: Subject    ABS Trained Personnel      Image: Subject    ABS Trained Personnel      Image: Subject Subject    ABS Trained Personnel      Image: Subject Subject Subj | Date        5/20/2008 7:08:28 PM        5/24/2008 10:23:30 PM        5/16/2008 4:27:18 AM        5/16/2008 7:21:14 AM        5/16/2008 7:21:14 AM        5/16/2008 7:03:08 PM        5/16/2008 7:03:08 PM <tr< th=""></tr<> |  |  |  |  |

**Steps:5** - You can also export selected items only. Just select the emails or other items that you want to convert and proceed to the next step.

Click on "Export" button from menu.

| 📲 KdeTools Zimbra Converter : 🛛 Version 13.0 — 🗆 🗙                                                                                                    |                                                                                                    |                                                                                                    |                                                                                                    |                                                                                                    |  |
|----------------------------------------------------------------------------------------------------|----------------------------------------------------------------------------------------------------|----------------------------------------------------------------------------------------------------|----------------------------------------------------------------------------------------------------|----------------------------------------------------------------------------------------------------|--|
| File Help                                                                                                    |                                                                                                    |                                                                                                    |                                                                                                    |                                                                                                    |  |
| Open TGZ Online Zimbra                                                                                                    | Export Now Office365 E                                                                                                    | xchange Gmail                                                                                                    | Registration                                                                                                    | KDETools<br>Zimbra Converter                                                                                                    |  |
| Mail Folder<br>Large Messace<br>Pead<br>Jurk Em<br>Click<br>Jurk Em<br>Click<br>Notes<br>Dutton to<br>Outbox<br>PocketM<br>MSG, ICS<br>Sert tems<br>Conflicts<br>Conflicts<br>Conflicts<br>Server Falures<br>Server Falures<br>Server Falures<br>Server Falures<br>Tasks<br>Colects<br>Tasks<br>Contacts<br>Notes<br>Notes<br>Notes<br>Super Falures<br>Super Falures<br>Super Falures<br>Super Falures<br>Super Falures<br>Super Falures<br>Super Falures<br>Super Falures<br>Super Falures<br>Notes<br>Notes<br>Journal | From Address<br>Pawelek, Pamela <pamela<br>Mike Wilson csafety@obe<br/>con "Export Now"<br/>Save in PST, EML,MBOX,<br/>, CSV, vCard,<br/>From :<br/>Subject :<br/>Cc :</pamela<br> | b. Pawelek @arvinmertor.c<br>rgfreight.com><br>seman@comhuskerinter<br>emore@arvinmertor.c<br>ner.com><br>tor.com> | Subject<br>2nd quarter car mileage reporting - due May 3<br>ABS Trained Personnel<br>AM515933<br>FW: Affidavit Candidates Meeting - May 2, 2008<br>FW: AM515933<br>FW: Fost Tests for Orlando and Dallas<br>FW: [Image File] Mark, D13010f, #130<br>Lee Tracy trans issues<br>MODE MUTO FOR AM FO | Date        5/20/2008 7:08:28 PM        5/24/2008 10:23:30 PM        5/16/2008 4:27:18 AM        5/8/2008 2:56:24 AM        5/16/2008 7:21:14 AM        5/27/2008 6:30:13 PM        5/16/2008 9:22:33 PM        5/15/2008 9:52:33 PM        5/15/2008 9:52:33 PM        5/15/2008 9:52:33 PM |  |

## **Steps:6-**Click on "Browse" button to select destination path.

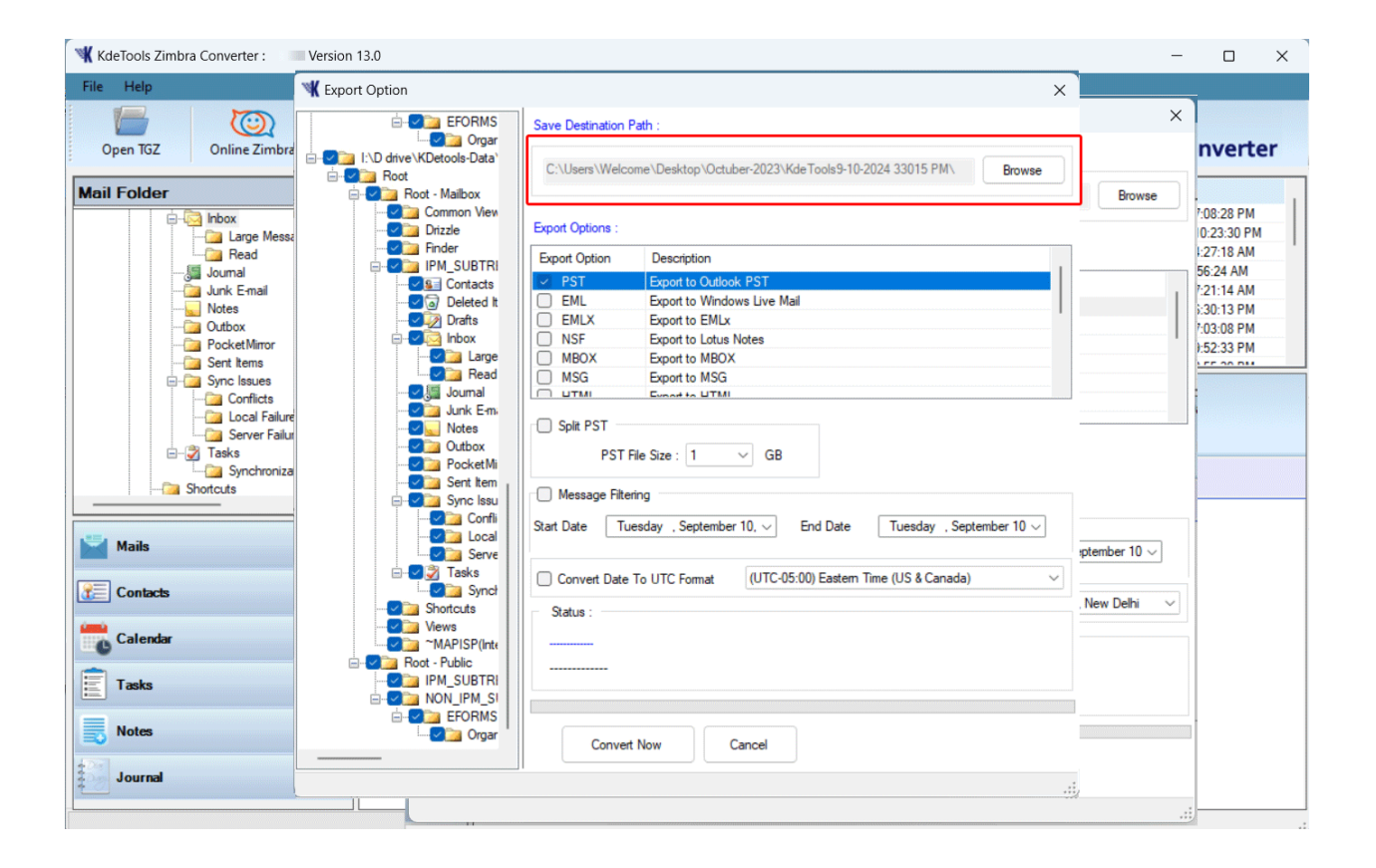

## **Steps:7-**For PST, you can also Split resultant file according to Size.t

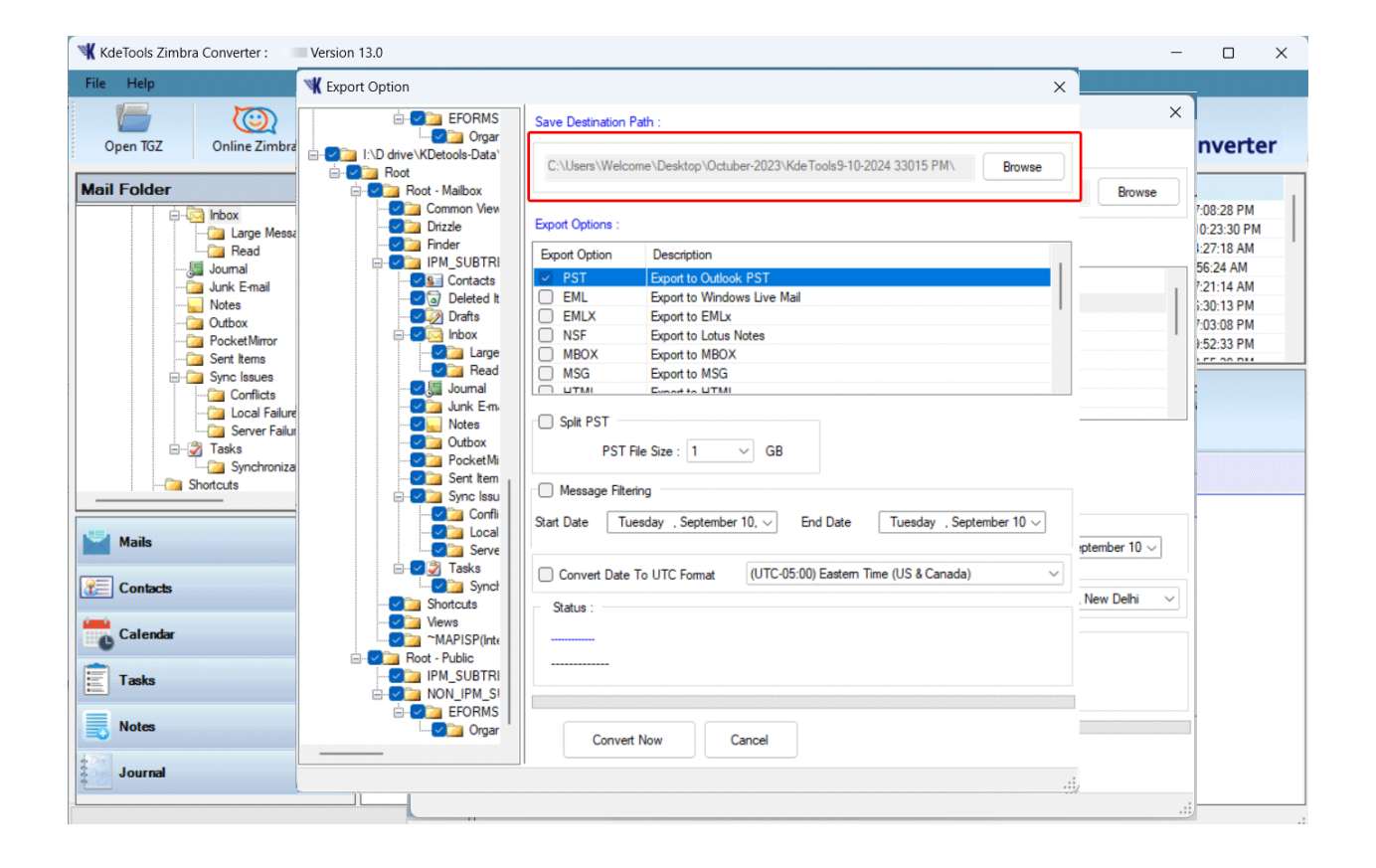

**Steps:8-** Message Filtering: This option allows you to export Zimbra TGZ items as per given date range..

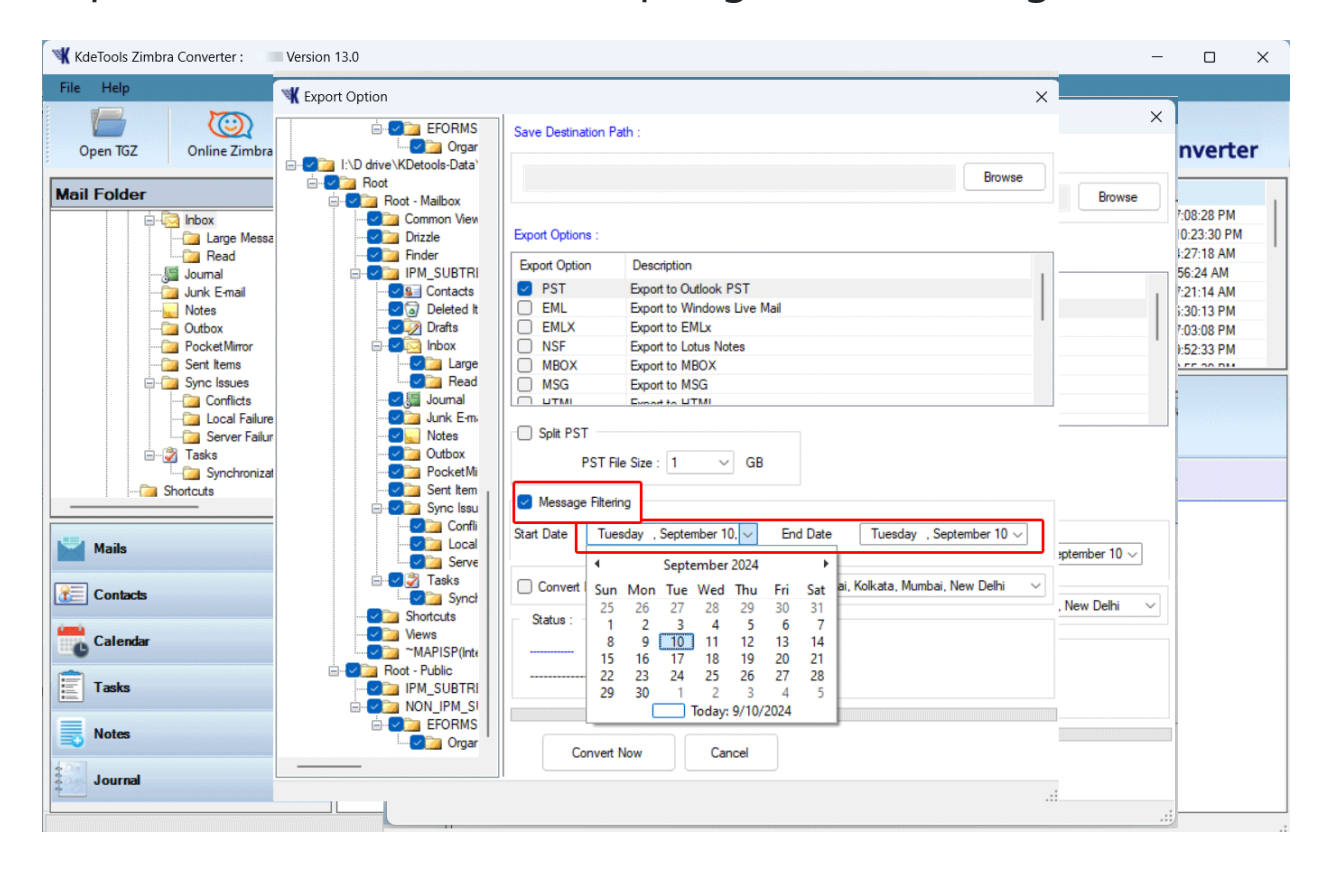

**Steps:9-** Date Filtering: This option allows you to export Zimbra TGZ items as per given date range..

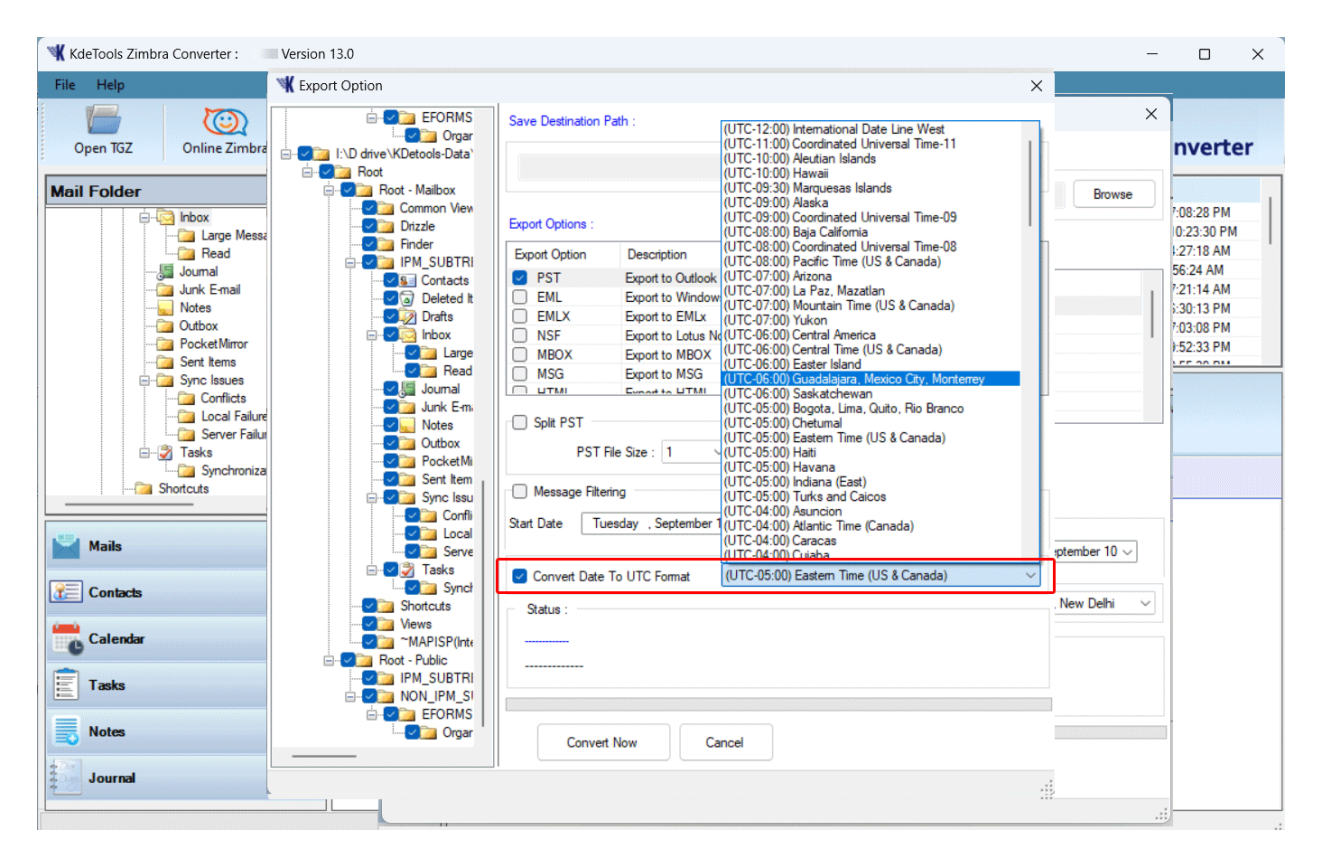

**Steps:10-** Multiple File Types: There are 25+ file conversion options for different platforms and devices.

Save in PST:  $\rightarrow$  EML  $\rightarrow$  MSG  $\rightarrow$  MBOX  $\rightarrow$  HTML  $\rightarrow$  vCard  $\rightarrow$  ICS  $\rightarrow$  CSV  $\rightarrow$  OLM  $\rightarrow$  PDF  $\rightarrow$  NSF  $\rightarrow$  EMLx

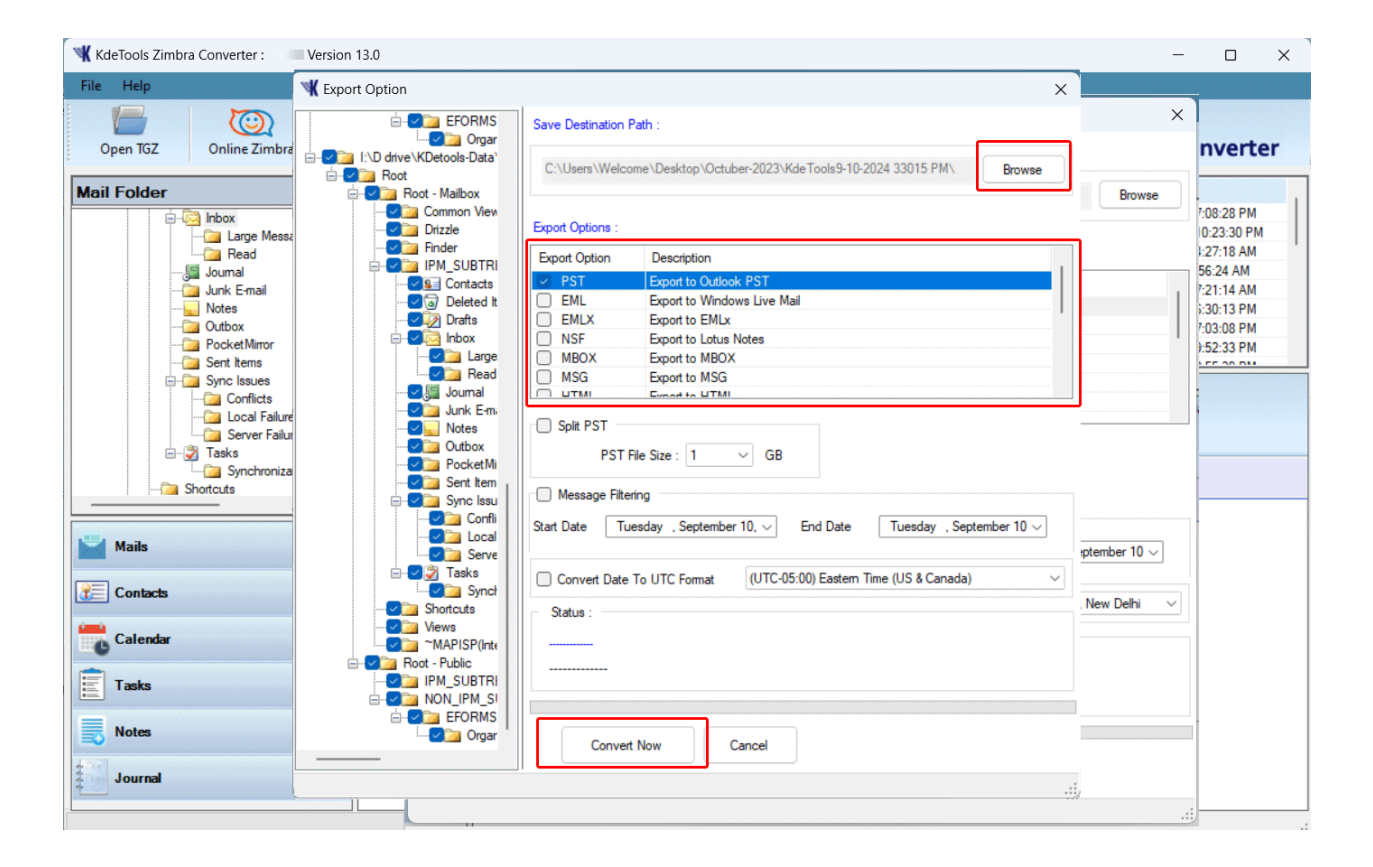

**Steps:12-** Open Microsoft Outlook to Import Converted PST files into Outlook by selecting Import/Export Option and Open Outlook Data file.